## LTSD Parent Portal Registration Instructions

Registering for the LTSD Parent Portal is an easy process. You will need your child's student ID number to complete the registration.

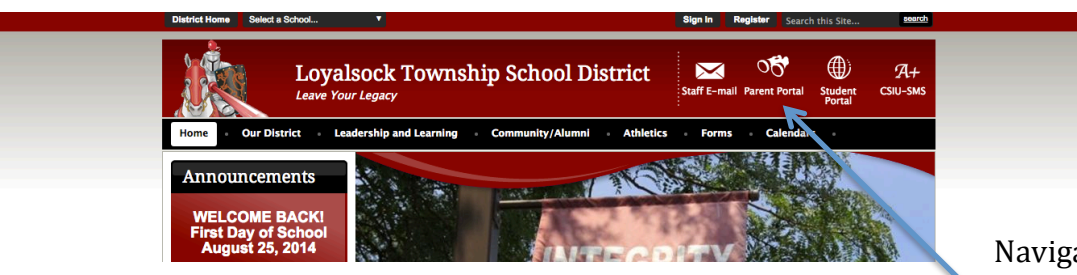

Navigate to <u>www.ltsd.k12.pa.us</u> and click on the parent portal icon.

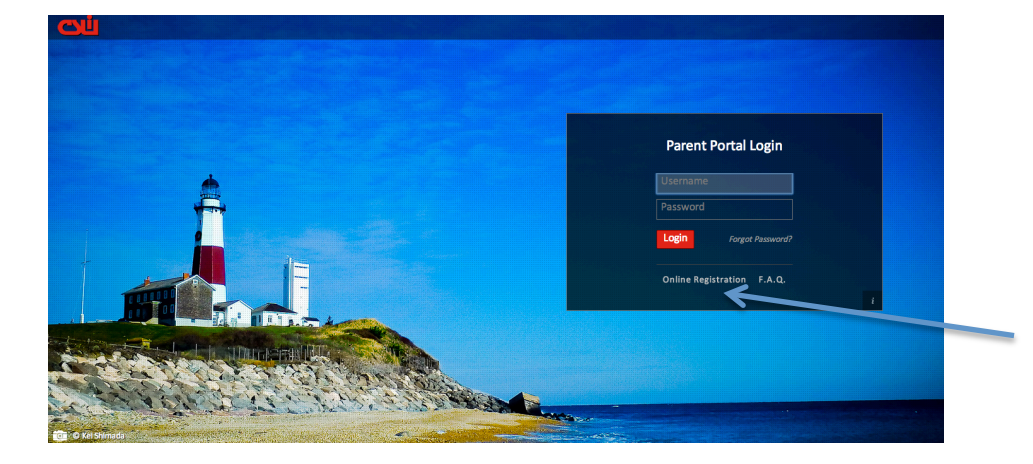

Welcome to Parent Portal Regis STEP 1: Please enter your parent portal logo

What was the name of your first school?

The CSIU Student Information System is powered by eSchoolData, LLC - Copyright @ 2001-2014 eScho

(Start typing your school

(Your ID is what you i Email Address example@gmail.com (Your email address c If you forget your pass Email Address example@omail.com

\* Password

cation Answer Joyalsock

ication Question What

لللات

Registration

Click on Online Registration to begin the process.

Begin the online forms by entering the following:

School District: Loyalsock Township S.D.

Create a username and password of your choosing and a valid e-mail address. (password must contain one number)

Select a security question and answer in case you need to reset your password in the future.

You can then continue to the parent information screen by clicking Create Account Information

| CVU Parent Portal                                                                                                    |                                  |                                                               |
|----------------------------------------------------------------------------------------------------|----------------------------------|---------------------------------------------------------------|
| Registration                                                                                                    |                                  |                                                               |
|                                                                                                    |                                  |                                                               |
| Account Information                                                                                                    | Personal Information             | Student Information                                           |
| STEP 2: Information will be used to verify your identity. Please make sure you provide the information the district already has on file. |                                  |                                                               |
|                                                                                                    | * First Name Example             |                                                               |
|                                                                                                    | Middle Name                      |                                                               |
|                                                                                                    | * Last Name Name                 |                                                               |
|                                                                                                    | * Street Address 111 Main Street |                                                               |
| Apartment #                                                                                                    |                                  |                                                               |
| City Williamsport                                                                                                    |                                  |                                                               |
| * State Pennsylvania •                                                                                                    |                                  |                                                               |
| • 21º Cole 17/01                                                                                                    |                                  |                                                               |
|                                                                                                    | • Phone 555 - 555 - 5555 X       | << Back to Account Information Create Personal Information >> |
|                                                                                                    |                                  |                                                               |
| The CSIU Student Information System is powered by eSchoolData, LLC - Copyright © 2001-2014 eSchoolData, LLC - Parent Web 9               |                                  |                                                               |
|                                                                                                    |                                  |                                                               |
| 🗓 Parent Portal                                                                                                    |                                  |                                                               |

Personal Information

Last Name

\* Last Name Student

The CSIU Student Information System is powered by eSchoolData, LLC - Copyright @ 2001-2014 eSci

STEP 3: Please also make sure you provide at least one of your student(s) on file to verify your identity.

Grade

Student Information

<< Previous Finish Registration!

aistration

My Student(s) Your st

Add Student

ID Number 21000

Account Informatio

First Name

D Number 21000 • First Name Example • School LOYALSOCK TOWNSHIP HIGH SCHOOL + • Grade 11 +

Add Student to the above list Clear

ID Number

## Step 2 **Personal Information**

Enter Parent/Guardian name on this screen. Also add Current address, telephone number in this screen and then click on **Create Personal** Information

## Step 3 **Student Information**

Enter your child's student ID number, name, school and grade. If you have more than one child in the district, you only need to enter the information for one child. You will have access to all your children's information inside the portal. Click on finish registration.

Your registration information is compared to the demographic information in our student management system, which will then be approved and activated. Two e-mails will be sent to the email account you provided during the registration process. The first e-mail will confirm your activation. The second e-mail will contain a link that you will click on to complete the final step of the login process. If you have any problems or questions concerning the registration, please email Eric Gee at egee@loyalsocklancers.org